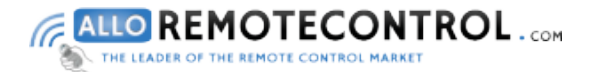

## Your Programming Instructions for your new remote control

SOMFY Keytis NS2RTS - Keytis NS4RTS

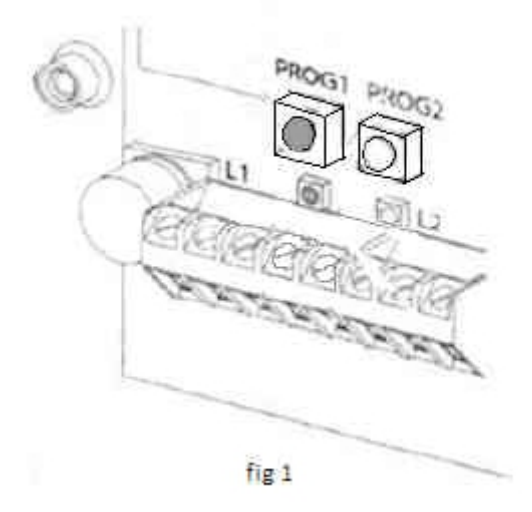

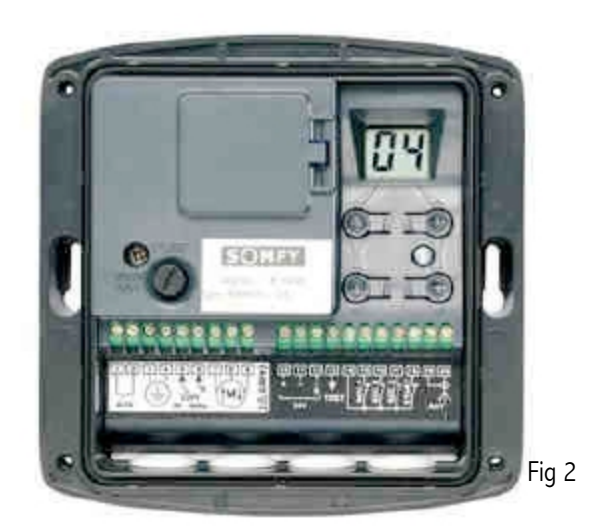

How to program your new remote control:

## Receiver type 1 (fig.1):

- 1. Open the casing of your receiver. It is located next to your motor.
- 2. On the receiver circuit board, press the programming button « Prog 1 » (fig 1) until the LED light L1 on the receiver illuminates.
- 3. Press a button on your new remote control. Let it go. The LED light oon the receiver blinks and then turns off (4).
- 4. Wait 10 seconds.
- 5. Your new remote control is programmed.

## Receiver type Axroll (fig.2) :

- 1. Open the casing of your receiver. It is located next to your motor.
- 2. On the receiver circuit board, press on the arrows until you get to the position P.8 on the digital screen.
- 3. After a second, the position 0.0 appears on the screen which corresponds to the open/close function of your door.
- Simultaneously press the button you wish to program on your new remote control and the + button in your receiver for three seconds. Two dashes appear on the screen. Let the buttons go.
- 5. Wait 10 seconds.
- 6. Your new remote control is programmed.

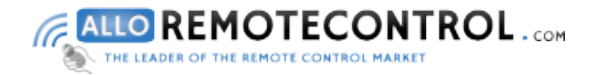

## **Programming Instruction**

Receiver type Passeo (fig.3) :

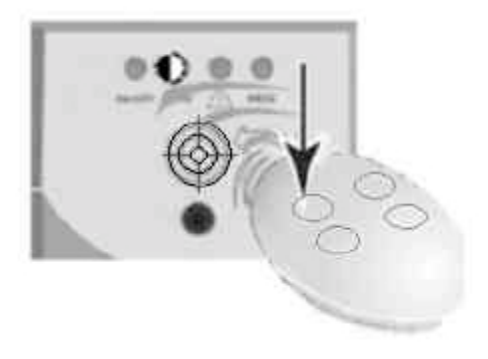

fig 3

- 1. Place your new remote control on the target graved on the hood of your receiver. It is located next to your motor.
- 2. Press the button you wish to program on your new remote control. Keep it pressed down.
- 3. The LED light on the receiver blinks. Release the button.
- 4. Wait 10 seconds.
- 5. Your new remote control is programmed.